# Parametric Lite nytt Tips and Trix

TCS

Nyheter i Creo Parametric 4.0
 Nyttiga verktyg från PTC partners
 Tips och annat
 Creo Parametric 5.0

GENDA

## Creo Parametric 4.0 - Whats New

#### Creo Parametric 4.0 M010

- Run ModelCHECK for Creo Elements/Direct Modeling \*.sdac and \*.sdpc file using Open option
   CS248781
- Publish Augmented Reality (AR) experience directly from Creo
  - CS257684
- New solution Clearance and Creepage Extension (CCX) added into Creo Parametric 4.0 M010
   CS260097

#### Creo Parametric 4.0 M020

- STEP AP242 supports Semantic PMI (Product Manufacturing Information) on Import and Export
   o In previous releases and datecodes, only Graphical PMI has been supported, refer to CS193762
- Smart connected product design will be launched as Creo Product Insight Extension
  - The license option for Creo Product Insight Extension is PRODUCT\_INSIGHT (359)
    - Product insight extension (Creo > Thingworx connection) with sensor features
      - Add Sensor by File > Prepare > Model Properties
    - Create an Instrumented assembly
  - Refer Creo Product Insight Extension Introduction video from http://learningexchange.ptc.com

#### Creo Parametric 4.0 M030

- Creo Render Studio
  - From Creo 4.0 M030, Creo Photo-Realistic Rendering is renamed to Creo Render Studio, also provide the related standalone App Creo Render Studio
  - Requires CREOSHELL\_Basic license to install and then Render Studio (feature 357) to run
- Creo 4.0 M030 import/open support NX 11.0 and Solidworks 2017
  - CS134024
- Creo Product Insight Extension
  - Advanced sensor support
  - Virtual sensors
  - Mechanism analyses
  - Creo as a Service

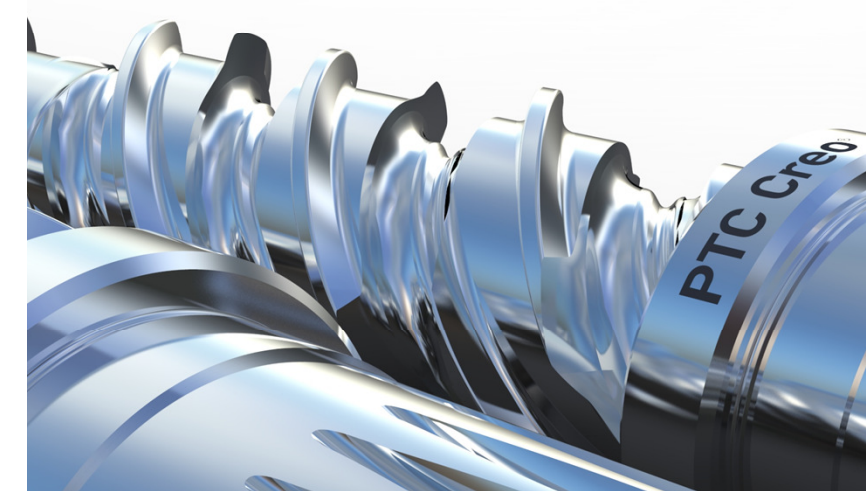

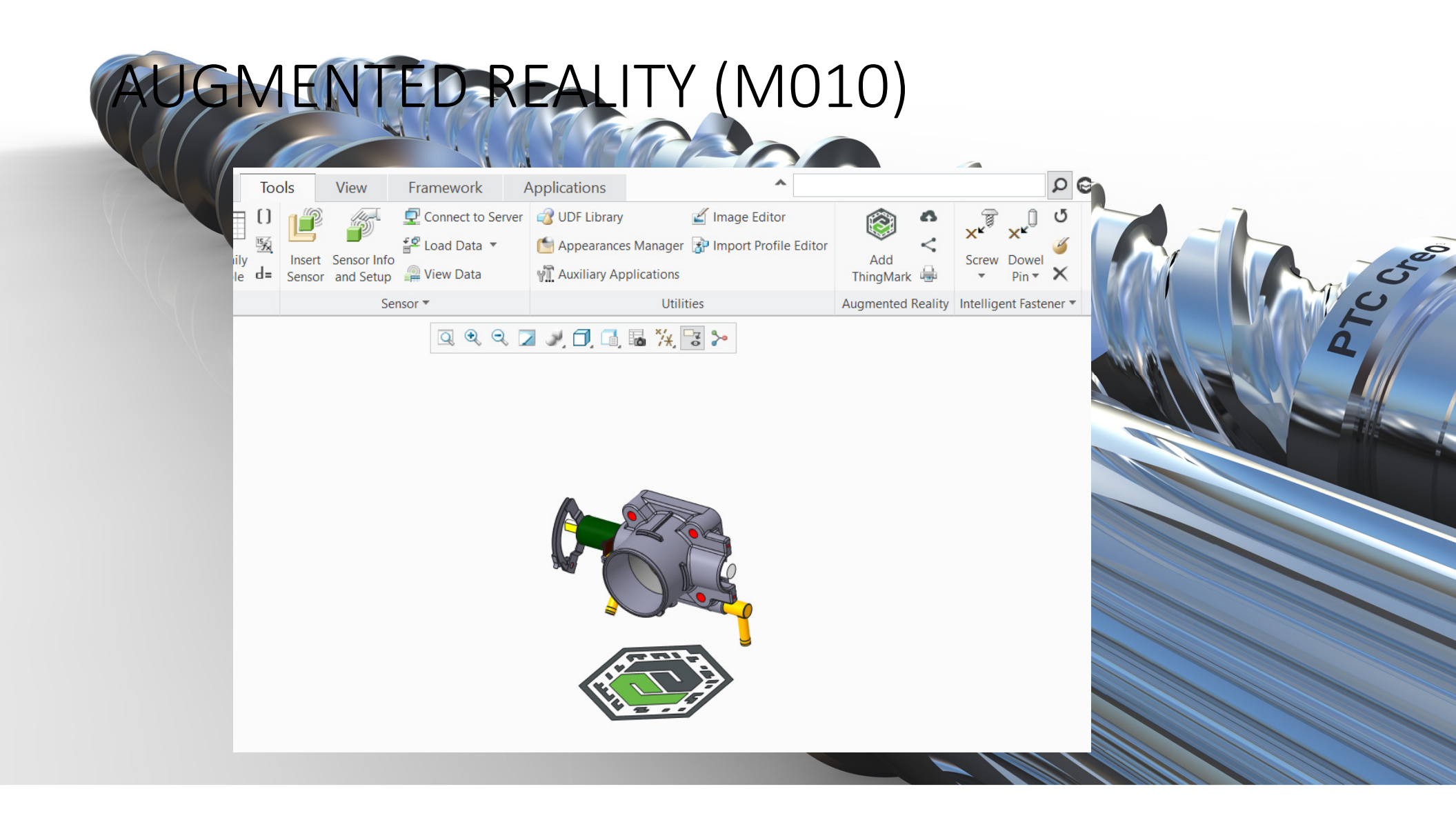

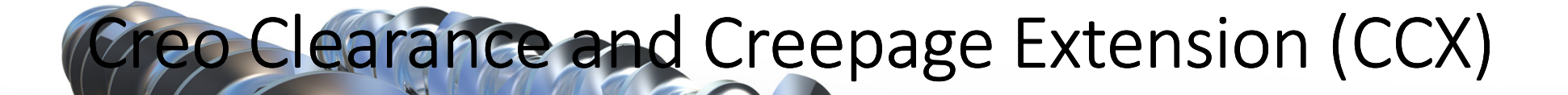

## Ersätter PTC® Creo® Spark Analysis Extension

|                     | Clearance and     | Creepage      |                  | < 🖓                                   |
|---------------------|-------------------|---------------|------------------|---------------------------------------|
| Menu                |                   |               |                  | Creepage and                          |
|                     |                   |               |                  | Clearance Analysi                     |
| Net Name            |                   |               | Net Type         |                                       |
| Net 1               |                   |               | Potential        |                                       |
| Net 2               |                   |               | Potential        |                                       |
| Net 3               |                   |               | Grounded         | 1 1 1 1 1 1 1 1 1 1 1 1 1 1 1 1 1 1 1 |
| et 4                |                   |               | Potential-free   |                                       |
| et 5                |                   |               | Potential-free   |                                       |
| et 6                |                   |               | Potential-free   |                                       |
| Merge Nets Res      | set Nets          |               |                  | 1 N                                   |
| uto merge distance  | 0.00 A mm         | Auto Merge No |                  | 14-                                   |
| Auto merge distance | ••••              |               |                  |                                       |
| Source: Net 1       |                   | Ψ             |                  |                                       |
|                     |                   |               |                  |                                       |
| Target Net          | Clearance Dist.   | Creepage I    | Dist. Groove Wid |                                       |
| Net 2               | 7.00              | * 8.00        | • 0.30           |                                       |
| Net 3               | 7.00              | * 8.00        | ¥ 0.30           |                                       |
|                     |                   |               |                  |                                       |
|                     |                   |               |                  |                                       |
|                     |                   |               |                  |                                       |
| 4                   |                   |               | •                |                                       |
| Clearance Cre       | eepage            |               |                  |                                       |
| Compute Current So  | ource Compute All |               |                  |                                       |
| Analysis Summany    |                   |               |                  |                                       |
| Target Net          | ci cr             | Clearance     | Croopage         |                                       |
| Net 2               |                   | clearance     | creepage         |                                       |
| Net 3               |                   |               |                  |                                       |
|                     |                   |               |                  |                                       |
|                     |                   |               |                  |                                       |
|                     |                   |               |                  |                                       |

## **Creo Product Insight Extension**

### Creo Product Insight extension supports smart, connected product design allowing companies to take advantage of the IoT and replace design assumptions with facts

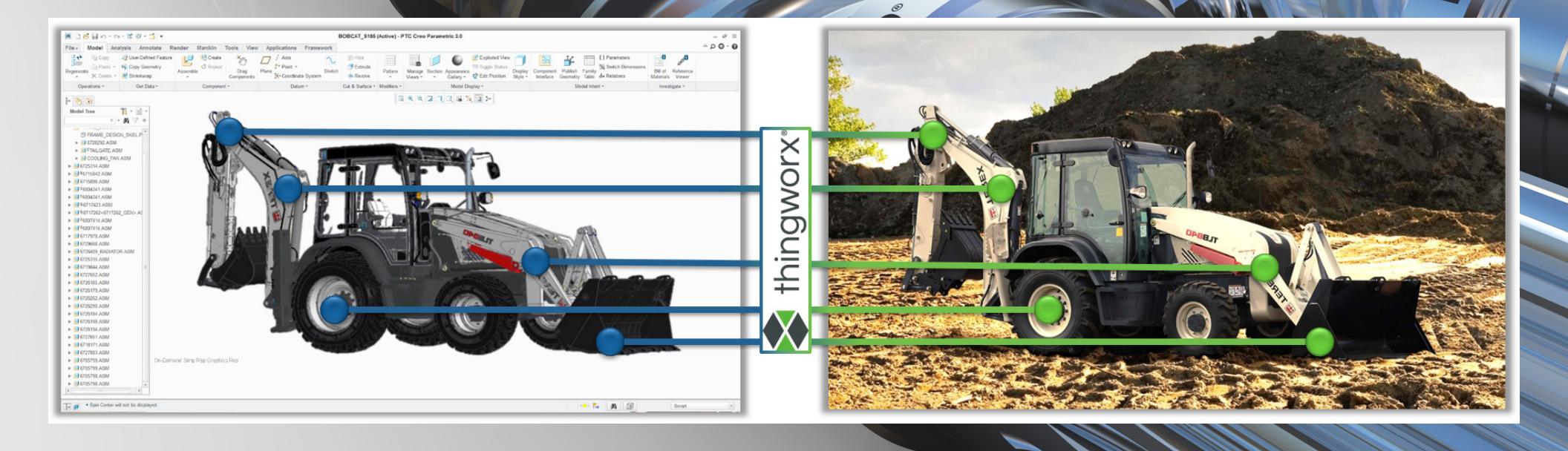

## Creo Product Insight Extension

"Physical" Sensors (M020)

- Easily define and place "Measure" Sensors
  - Add physical sensors to Creo Assemblies
- New Instrumented Assembly sub-type
  - Protecting reused/released design data
- Associated parameter and input definitions
  - Define parameters and associated calculations
- Read real-world data from ThingWorx (or a data file) and use input variables to drive analyses
  - Run analyses and report results back to data table

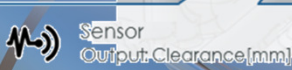

Sensor Input: Flow valve opening (mm

## CREO Render Studio

## • Ersätter Creo Advanced Rendering (ARX) = Keyshot

Fristående Applikation

#### Creo Parametric 4.0 M030

#### Creo Render Studio

- From Creo 4.0 M030, Creo Photo-Realistic Rendering is renamed to Creo Render Studio, also provide the related standalone App Creo Render Studio
- Requires CREOSHELL\_Basic license to install and then Render Studio (feature 357) to run

| oose from the list below:         |          |              |                             |                   | Customize |
|-----------------------------------|----------|--------------|-----------------------------|-------------------|-----------|
| Application                       | Version  | Install Size | <b>Diagnostic Reporting</b> | Status            |           |
| Creo                              |          |              |                             |                   |           |
| Creo Common Files                 | 4.0 M030 | 2.9 GB       |                             | Required          |           |
| Creo Direct                       | 4.0 M030 | 299 MB       |                             | No Licenses found |           |
| Creo Distributed Services Manager | 4.0 M030 | 100 MB       |                             | No Licenses found |           |
| Creo Layout                       | 4.0 M030 | 24 MB        |                             | No Licenses found |           |
| Creo Options Modeler              | 4.0 M030 | 24 MB        |                             | No Licenses found |           |
| Creo Parametric                   | 4.0 M030 | 1.9 GB       | $\checkmark$                | New               |           |
|                                   | 4.0 M030 | 108 MB       |                             | No Licenses found |           |
| Creo Simulate                     | 4.0 M030 | 692 MB       | $\checkmark$                | New               |           |
| PTC Mathcad                       |          |              |                             |                   |           |
| PTC Mathcad Prime                 | 4.0 M010 | 629 MB       |                             | New               |           |

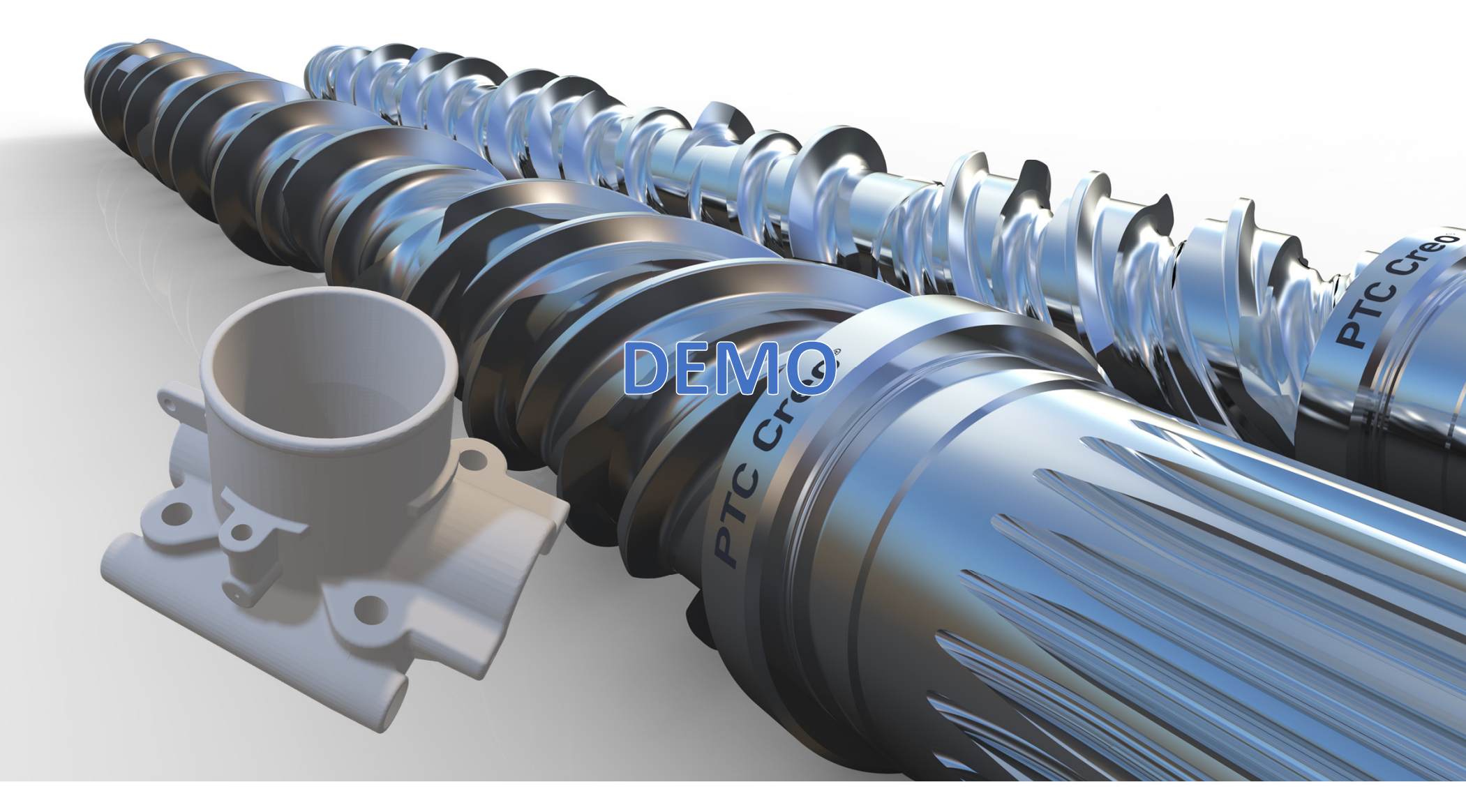

# Lite praktiska verktyg att känna till

## CREO SON

Welcome to OpenSource Automation for PTC's CREO Parametric! This is an Open Source Initiative by Simplified Logic, Inc.

## **SF** SIMPLIFY MECHANICAL DESIGN AUTOMATION

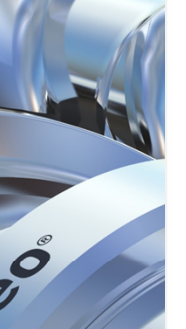

visg engineering

PLM & CAD Consultancy

uTools sPurge sBatch sPlotdate sFlush

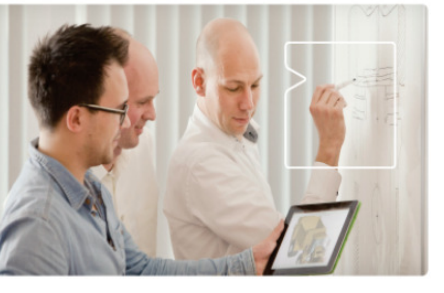

Brought to you by PLM & CAD Consultancy http://www.usgengineering.n

version 5.0

## Nitro-PROGRAM

Graphical Pro/PROGRAM Editor!

Designed for unparalleled ease-of-use for drag-and-drop program editing within Parts and Assemblies. THIS is a MUST-HAVE Tool for ANY serious CREO Automations!

## Nytt gratis API utvecklat av Simplified Logic Inc.

Fungerar med alla programmeringsspråk via JSON anrop

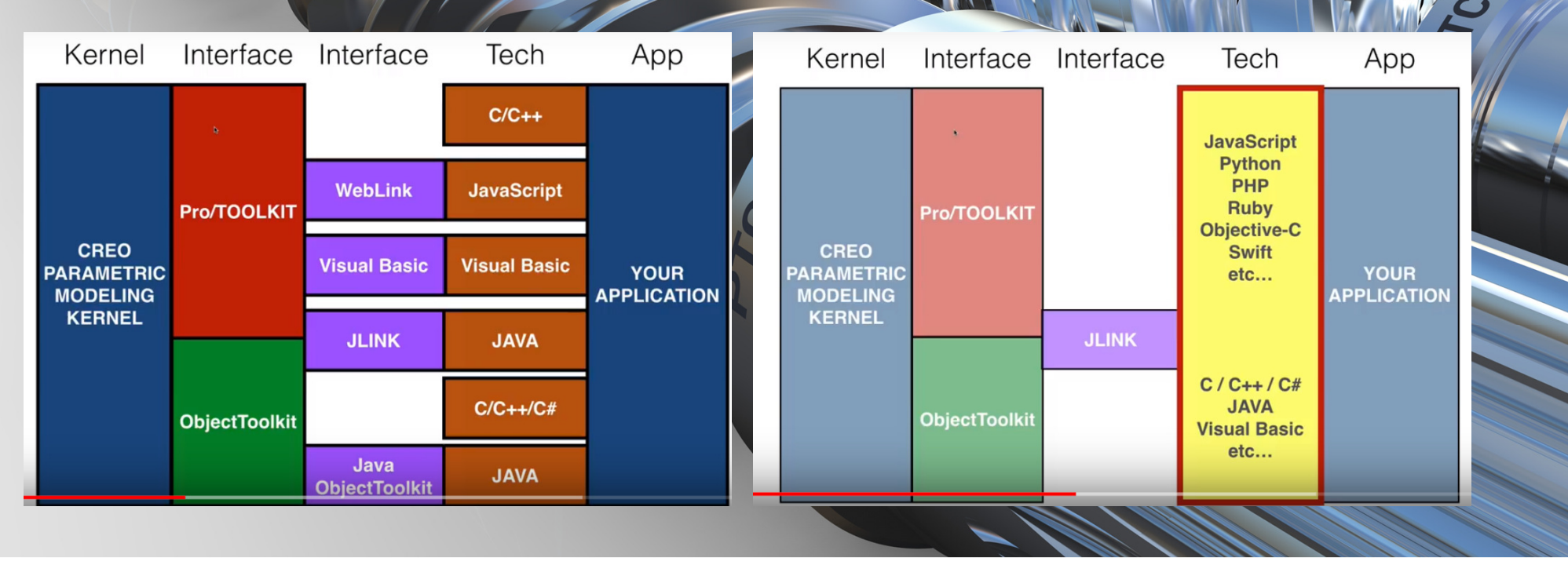

5

## SF SIMPLIFY MECHANICAL DESIGN AUTOMATION

ftware Factory

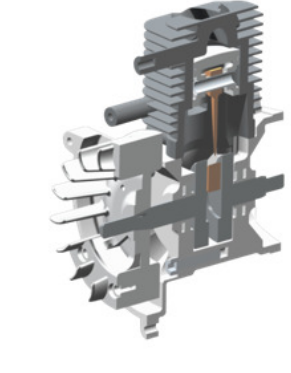

unbearbeitetes Modell

Modell nach SF SIMPLIFY

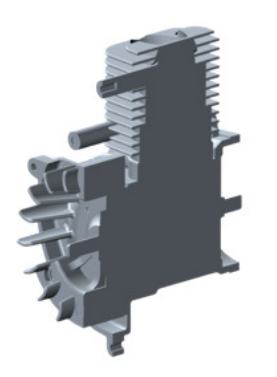

## Nitro-PROGRAM

Graphical Pro/PROGRAM Editor!

Designed for unparalleled ease-of-use for drag-and-drop program editing within Parts and Assemblies. THIS is a MUST-HAVE Tool for ANY serious CREO Automations!

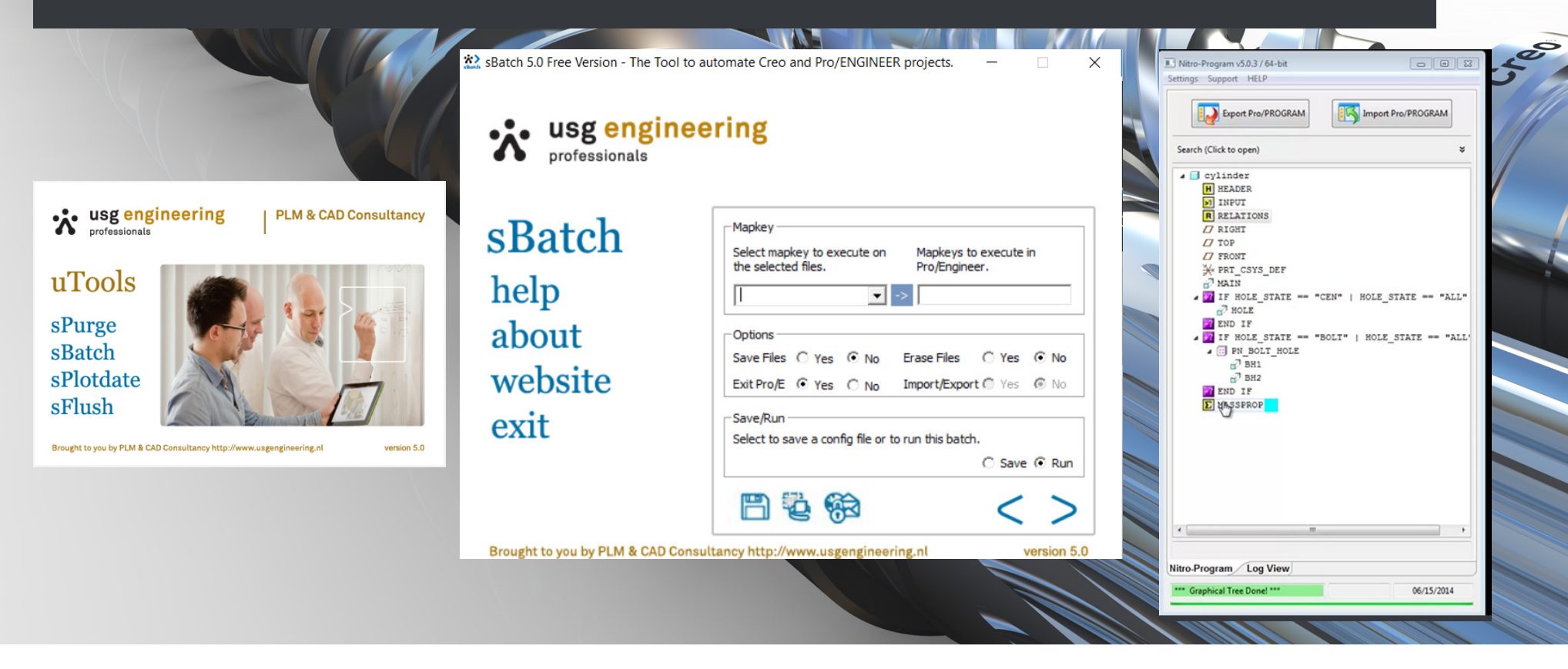

## Creo Tips och Trix

- U) Configuration
- Search tool
- Hatch Pattern
- Configs
- Import
- Assembly
- Drawing
- Appearance problem
- MathCAD
- Manual, Tutorials och Community

Creo

## configuration

- Keyboard shortcuts
- Ribbon Common G

- IGT Propagate settir
- Create company filters

| ts<br>h (Clob<br>ettings<br>lters | reverses                                                        | Favorites<br>Environment<br>System Apparatures<br>Medd Diplay<br>Entry Diplay<br>Stechter<br>CAD Assembly<br>Bard<br>CAD Assembly<br>Bard<br>Cad Starting<br>Assembly<br>Bard<br>Cad Starting<br>Assembly<br>Bard<br>Cad Starting<br>Cad Starting<br>Configuration Effort | Cutomize Rébon Select a Mode on the right to change and cutomize by dragging com mode. Category: All Commands (StandBy)  Fater Commands  Name Stockate Memo Soprator Stockate Advo Cros Parametric Advor CPirPodots: Category: Cut-A Associative Topology Bus Advor Check Status on Activate Advo Check Status on Activate Advor Check Status on Activate Advor Check Status on Acti | mands from the list on the left or the Röbbon into the<br>Show (△I Modes ) (△I Tabe<br>> Simulate Structure (FM 30 0<br>> Simulate Structure (FM 30 0<br>> Simulate Structure (FM 30 0<br>> Simulate Structure Native 20<br>> Simulate Structure Native 20<br>> Simulate Structure Native 20<br>> Solutions<br>> Solutions<br>> Sol | e selected |
|-----------------------------------|-----------------------------------------------------------------|----------------------------------------------------------------------------------------------------|----------------------------------------------------------------------------------------------------|----------------------------------------------------------------------------------------------------|------------|
| Favorites<br>Environment          | Set the selection options.                                      |                                                                                                    | Reset V Export Import                                                                                                    |                                                                                                    |            |
| System Colors                     | Preselection highlighting                                       | -                                                                                                    | [                                                                                                    |                                                                                                    |            |
| Entity Display                    | Enable preselection highlighting                                |                                                                                                    |                                                                                                    |                                                                                                    | OK Cancel  |
| Selection                         | My selection filter settings                                    |                                                                                                    |                                                                                                    |                                                                                                    |            |
| Sketcher                          | Choose filter from: My Filter:                                  |                                                                                                    |                                                                                                    |                                                                                                    |            |
| Assembly<br>Notification Center   | Lage Quilt                                                      | 6                                                                                                    |                                                                                                    |                                                                                                    |            |
| Data Exchange                     | Surface Curve                                                   |                                                                                                    |                                                                                                    |                                                                                                    |            |
| Sheetmetal                        | Intent Surface Feature                                          |                                                                                                    |                                                                                                    |                                                                                                    |            |
| Update Control                    | Intent Datum Curve                                              |                                                                                                    |                                                                                                    |                                                                                                    |            |
| 3D Printing                       | Datum Plane<br>Avis                                             |                                                                                                    |                                                                                                    |                                                                                                    |            |
| Customize Ribbon                  | Coordinate System                                               |                                                                                                    |                                                                                                    |                                                                                                    |            |
| Quick Access Toolbar              | Datum Point                                                     |                                                                                                    |                                                                                                    |                                                                                                    |            |
| Window Settings                   | Annotation Add>>                                                |                                                                                                    |                                                                                                    |                                                                                                    |            |
| Shoricut mend                     | < <remove< td=""><td></td><td></td><td></td><td></td></remove<> |                                                                                                    |                                                                                                    |                                                                                                    |            |
| Licensing                         |                                                                 |                                                                                                    |                                                                                                    |                                                                                                    |            |
| Configuration Editor              |                                                                 |                                                                                                    |                                                                                                    |                                                                                                    |            |
|                                   |                                                                 | A A L TOP                                                                                                    | 1                                                                                                    |                                                                                                    |            |
|                                   |                                                                 | My Fil                                                                                                    | ter 💌 🖉                                                                                                    |                                                                                                    |            |
|                                   |                                                                 |                                                                                                    |                                                                                                    |                                                                                                    |            |
|                                   |                                                                 |                                                                                                    |                                                                                                    |                                                                                                    |            |
|                                   |                                                                 |                                                                                                    |                                                                                                    |                                                                                                    |            |
|                                   |                                                                 |                                                                                                    |                                                                                                    |                                                                                                    |            |
|                                   | Set My Eilter as the default selection filter My filter         | Import/Export v                                                                                                    |                                                                                                    |                                                                                                    |            |
|                                   | Dealer colocian mail and a colocian mail                        |                                                                                                    |                                                                                                    |                                                                                                    |            |
|                                   |                                                                 |                                                                                                    |                                                                                                    |                                                                                                    |            |

| Search for, filter, and select items in the model by rules.                                                                       |                                                                                                  | Search To                                                                                                    | ol:1 ×                                                                                                    |
|----------------------------------------------------------------------------------------------------|--------------------------------------------------------------------------------------------------|----------------------------------------------------------------------------------------------------|----------------------------------------------------------------------------------------------------|
| Official States                                                                                                    | Look for:<br>Feature                                                                             | Look                                                                                                    | in:<br>ESM9010208_4.PRT 💌                                                                                                    |
|                                                                                                    | Look by:<br>Feature                                                                              | -                                                                                                    | Include submodels                                                                                                    |
|                                                                                                    | Attributes                                                                                       | History Status Geom                                                                                                    | netry                                                                                                    |
|                                                                                                    | Rule                                                                                             | Crit                                                                                                    | eria                                                                                                    |
|                                                                                                    | ● Type                                                                                           | is e                                                                                                    | equal to                                                                                                    |
| Build Query – Build an advanced serch criteria                                                                                    | O Expre                                                                                          | ssion Cate                                                                                                    | gory:                                                                                                    |
| Save Query - Save a search definition as a layor                                                                                  | O Size                                                                                           | iption Date                                                                                                    | um 🔽                                                                                                    |
| Save Query Save a scarcina chinicion as a layer                                                                                   | O Proper                                                                                         | rty Valu                                                                                                    | e:                                                                                                    |
| Save Query to File – Save a search definition as a gry file on disk                                                               |                                                                                                  | Dat                                                                                                    |                                                                                                    |
| Potroivo Quory Filo Potroivo a grufilo from dick                                                                                  | Query Bu                                                                                         | ilder                                                                                                    |                                                                                                    |
| Refielve Ouerv File – Refielve a urville from disk                                                                                |                                                                                                  | Description                                                                                                    | 0                                                                                                    |
| Save Query to Feature – Use a search definition in Publish                                                                        | Kule<br>( Type                                                                                   | == Datum Plane (Categ                                                                                                    | jor )                                                                                                    |
| Save Query to Feature – Use a search definition in Publish<br>Geometry or Copy Geometry                                           | Publish Geometry ×<br>Properties Add Ne                                                          | == Datum Plane (Categ                                                                                                    | oper )                                                                                                    |
| Save Query to Feature – Use a search definition in Publish<br>Geometry or Copy Geometry<br>Geometry Search – in Flexible Modeling | Publish Geometry ×<br>se Properties<br>ets<br>ere to add item                                    | == Datum Plane (Categ w Remove Updat Find Now                                                                                                    | New Search Options V                                                                                                    |
| Save Query to Feature – Use a search definition in Publish<br>Geometry or Copy Geometry<br>Geometry Search – in Flexible Modeling | Publish Geometry ×<br>Properties<br>ets<br>ere to add item<br>Details                            | == Datum Plane (Categories)<br>w Remove Updat                                                                                                    | Voter                                                                                                    |
| Save Query to Feature – Use a search definition in Publish<br>Geometry or Copy Geometry<br>Geometry Search – in Flexible Modeling | Publish Geometry × ss Properties ets ere to add item Details                                     | == Datum Plane (Categ w Remove Updat Find Now                                                                                                    | New Search Options V<br>Excluded<br>Suppressed                                                                                                    |
| Save Query to Feature – Use a search definition in Publish<br>Geometry or Copy Geometry<br>Geometry Search – in Flexible Modeling | Publish Geometry × s Properties ets ere to add item Details                                      | == Datum Plane (Categ w Remove Updat Find Now                                                                                                    | Vper<br>por )<br>New Search Options ~<br>Excluded<br>Suppressed<br>Not Retrieved                                                                                                    |
| Save Query to Feature – Use a search definition in Publish<br>Geometry or Copy Geometry<br>Geometry Search – in Flexible Modeling | Publish Geometry × es Properties ets ere to add item Details                                     | == Datum Plane (Categ w Remove Updat Find Now                                                                                                    | New Search Options   Excluded Suppressed Not Retrieved Not Placed                                                                                                    |
| Save Query to Feature – Use a search definition in Publish<br>Geometry or Copy Geometry<br>Geometry Search – in Flexible Modeling | Publish Geometry × as Properties ets ere to add item Details ere to add item Details             | == Datum Plane (Categ w Remove Updat Find Now                                                                                                    | Ver)  Rev Search Options  Excluded  Suppressed Not Placed  Filter Tree                                                                                                    |
| Save Query to Feature – Use a search definition in Publish<br>Geometry or Copy Geometry<br>Geometry Search – in Flexible Modeling | Publish Geometry × Publish Geometry × Properties ets ere to add item Details s                   | The second second | Veril<br>voril)<br>New Search Options<br>Excluded<br>Suppressed<br>Not Placed<br>Filter Tree<br>Highlight Items                                                                                                    |
| Save Query to Feature – Use a search definition in Publish<br>Geometry or Copy Geometry<br>Geometry Search – in Flexible Modeling | Publish Geometry ×<br>Properties<br>ets<br>ere to add item<br>Details<br>s<br>Details            | == Datum Plane (Categ                                                                                                    | Verial and the second second s |
| Save Query to Feature – Use a search definition in Publish<br>Geometry or Copy Geometry<br>Geometry Search – in Flexible Modeling | Publish Geometry × Properties ets ere to add item Details s Details                              | == Datum Plane (Categ                                                                                                    | Veril<br>veriliary of the second second sec  |
| Save Query to Feature – Use a search definition in Publish<br>Geometry or Copy Geometry<br>Geometry Search – in Flexible Modeling | Publish Geometry × Publish Geometry × Properties ets ere to add item Details s Details s         | == Datum Plane (Categ                                                                                                    | Very Save Query                                                                                                    |
| Save Query to Feature – Use a search definition in Publish<br>Geometry or Copy Geometry<br>Geometry Search – in Flexible Modeling | Publish Geometry × Publish Geometry × Add Ne ets ere to add item Details s Details s Hected Edit | == Datum Plane (Categ                                                                                                    | Veril<br>veriliary of the second second sec  |
| Save Query to Feature – Use a search definition in Publish<br>Geometry or Copy Geometry<br>Geometry Search – in Flexible Modeling | Publish Geometry × s Properties ets ere to add item Details s Details s lected Edit              | == Datum Plane (Categ                                                                                                    | Ver                                                                                                    |

## Hatch pattern

Pattern of Cross sections

Rattern 2 of XSEC0001
 XSEC0001-2
 XSEC0001-3
 XSEC0001-4

- Hatch Editor Used to create and manage hatch patterns
- Linear and non-linear hatch patterns (.pat) text hatch files can be found on net. Easy to create your own.
- Saving hatch pattern scale hatch\_pattern\_cfg\_file used to save sc for next use
- Config Default\_hatch\_type

#### 🔚 HBRICK.pat 🔀

HBENGLET, Brickwork english bond Free patterns from www.AUTOCADhatch.com 0,0,10, 0,150,215,-10 × Q (

Hatch Edite

- 3 0,0,75, 0,150,215,-10
- 4 90,0,10, 0,225,65,-85
- 5 90,-10,10, 0,225,65,-85 6 0,46,25,85, 0,150, 102,5
- 6 0,46.25,85, 0,150, 102.5,-10 7 0,46.25,150, 0,150, 102.5,-10
- 8 90,36.25,85, 0,112.5,65,-85
- 9 90,46.25,85, 0,112.5,65,-85

## Configs to use

- Splash\_screen\_image\_path set your own splash picture
- Web\_browser\_in\_separate\_window floating browser on second screen
- disallow\_restoring\_broken\_deps allow redefine of disconnected references in copy geometry type of features
- Daystoshow\_expirydialog set number of days for warning of license en
- Hide\_pre\_creo4\_reps show old simplified reps
- Mass\_property\_calculate report\_outdatedness\_only used to get warning in Notification Center
- Measure\_auto\_replace\_mode will flag second added reference as "Replace" automatically

## Import config

- Config.pro option = intf3d in as part yes
- Used to enable import of neutral assembly data as part with geometry in right position

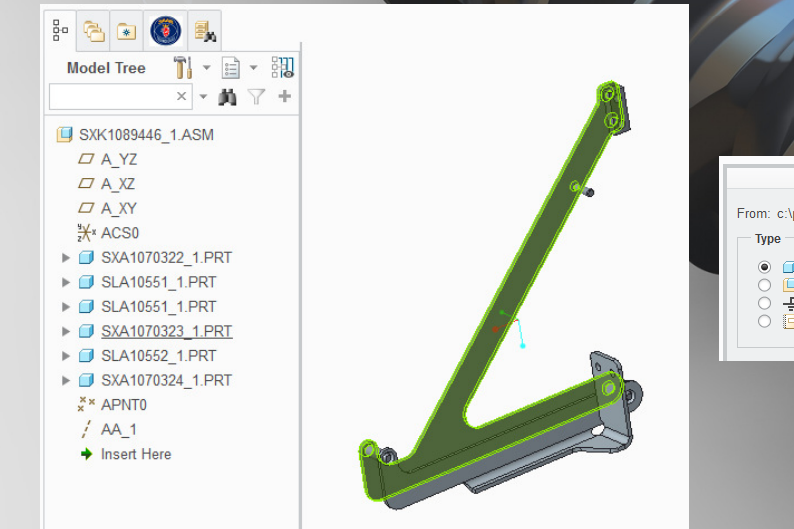

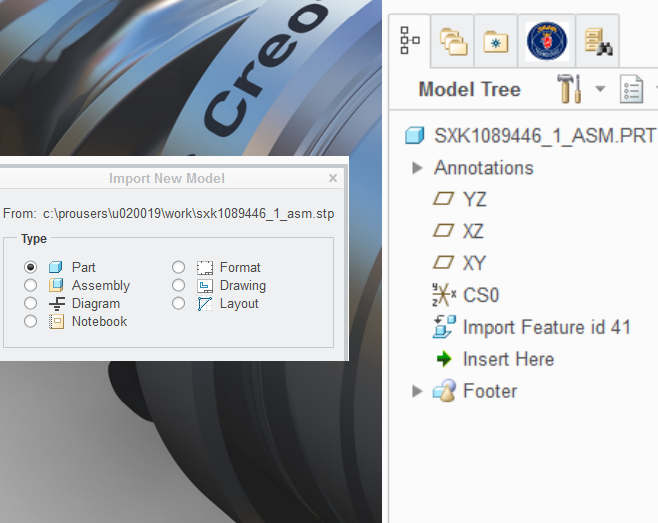

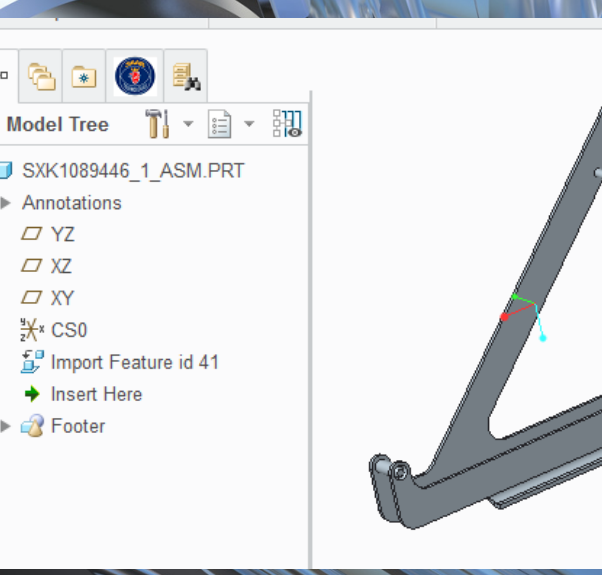

## Assembly

- Assign Mass Add mass data if known but not calculated
- Assembly cut disable "Automatic Update". This will decrease memory usage and regeneration time.
- Set config comp\_assemble\_start move then\_place
- Set config package\_constraints disakow
- Show "Placement Folder" in model tree
- Use CNTR+ALT to avoid unwanted constraints

| Mas                           | Mass Properties |                          |   |  |  |  |  |
|-------------------------------|-----------------|--------------------------|---|--|--|--|--|
| Define Properties by          |                 |                          |   |  |  |  |  |
| Geometry and Parameters       |                 |                          |   |  |  |  |  |
| Coordinate System             |                 |                          |   |  |  |  |  |
| Default CSYS                  |                 | Use Previous 💌           |   |  |  |  |  |
| Alternative Coordinate System |                 |                          |   |  |  |  |  |
| Default CSYS                  | Us              | e Previous 👻 🖬 Dependent |   |  |  |  |  |
| Basic Properties              |                 | Center of Gravity [mm]   |   |  |  |  |  |
| Density: 1.000000e+00         | kg/mm^3         | X:                       | 1 |  |  |  |  |
| Volume:                       | mm^3            | Y:                       |   |  |  |  |  |
| Mass: 3.200000e+00            | kg              | Z:                       |   |  |  |  |  |
| Area:                         | mm^2            |                          |   |  |  |  |  |

#### **Component placement controls**

Allows reorientation of components during placement

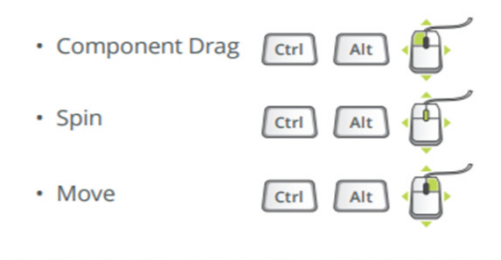

# Assembly constraints

#### How to change default constraint type

- · Set config option auto\_constr\_always\_use\_offset Never
  - Coincident will be the default constraint type when reference pairs are planes, linear edges or datum axes or planes to edge pairing
- Set config option auto\_constr\_always\_use\_offset Yes
  - Offset (Angle or Normal) will be the default constraint type (never coincident) when reference
    pairs are planes, linear edges or datum axes, planes to edge pairing
- Set config option auto\_constr\_always\_use\_offset No
  - System will pick up constraint type (coincident / distance / angle / normal) based on position
     and orientation of component

#### How to change default constraint type

- When auto\_constr\_always\_use\_offset is No, the following config options determines angle or normal constraint type using the angle epsilon
  - Comp\_angle\_offset\_eps (-1)
  - Comp\_normal\_offset\_eps (-91)
- If the component position does not fit angle or normal, then it will be either coincident or distance. System decides based on this config option
  - Auto\_constr\_offset\_tolerance (0.5 times model size). If current distance between references is bigger than this value, then it will set the constraint type to distance. If less, then it will set to coincident

#### Constraint Sets in Creo

- · Multiple constraint sets for components.
- Enable/Disable for alternate positions.
- New parameter PTC\_CONSTRAINT\_SET can be used in Family table or in model tree column to switch positions.

|                                                                                                    | PTC_CONSTR | AINT_SET |
|----------------------------------------------------------------------------------------------------|------------|----------|
| <ul> <li>✓ 428-0002-001 ASM</li> <li>✓ Placement</li> <li>▶ 23YD</li> <li>▶ 28YD</li> <li>▶ 32YD</li> </ul> | 23YD       |          |

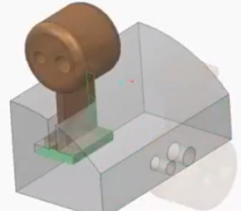

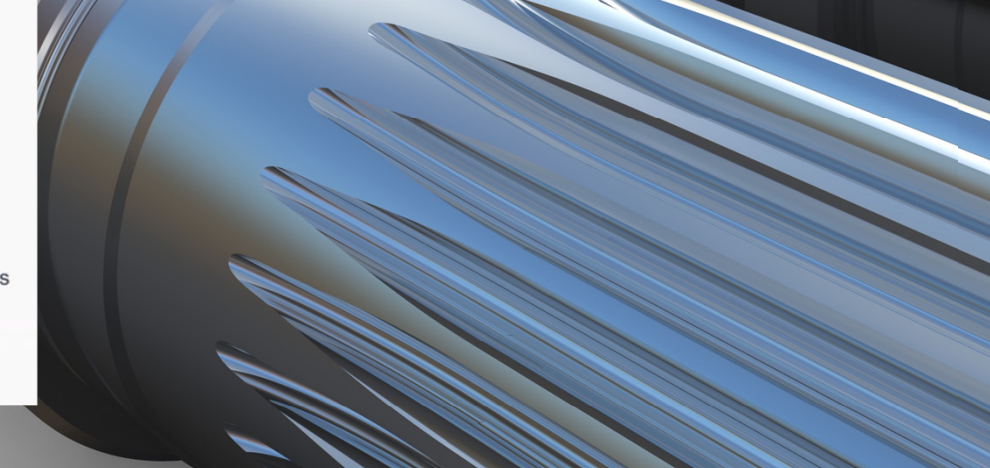

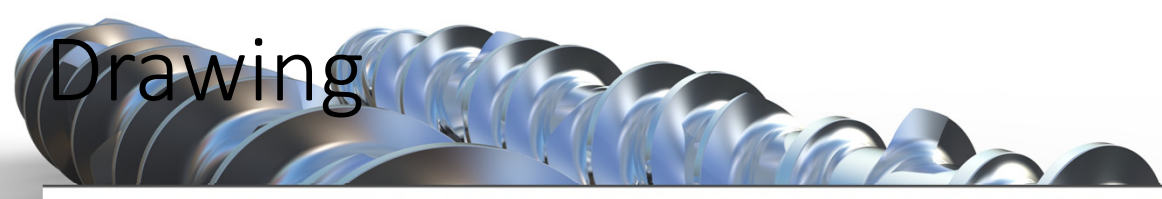

 In a Drawing, select the Window overflow from the View tab and pick New. You will be prompted for a sheet number to navigate to.

| Past HLR<br>for Drawing | 12 /2 22 7/2<br>13 /2 20 10 | Activate Case View | Stows |                                                          |  |
|-------------------------|-----------------------------|--------------------|-------|----------------------------------------------------------|--|
|                         |                             | New Maximize       | 0.0.7 |                                                          |  |
| 1 2                     | ,                           | Delault Size       | 6     | Enter sheet to display - you may add a new sheet (1 - 4) |  |

• You can now work in multiple drawing sheets simultaneously. (Also works well for large models where regular reorientation is time consuming).

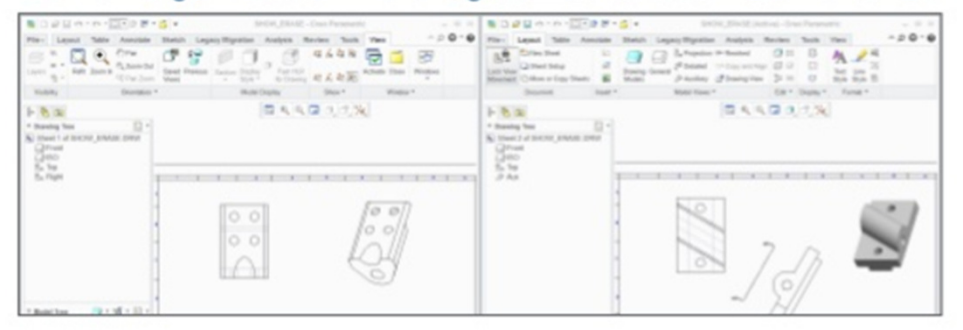

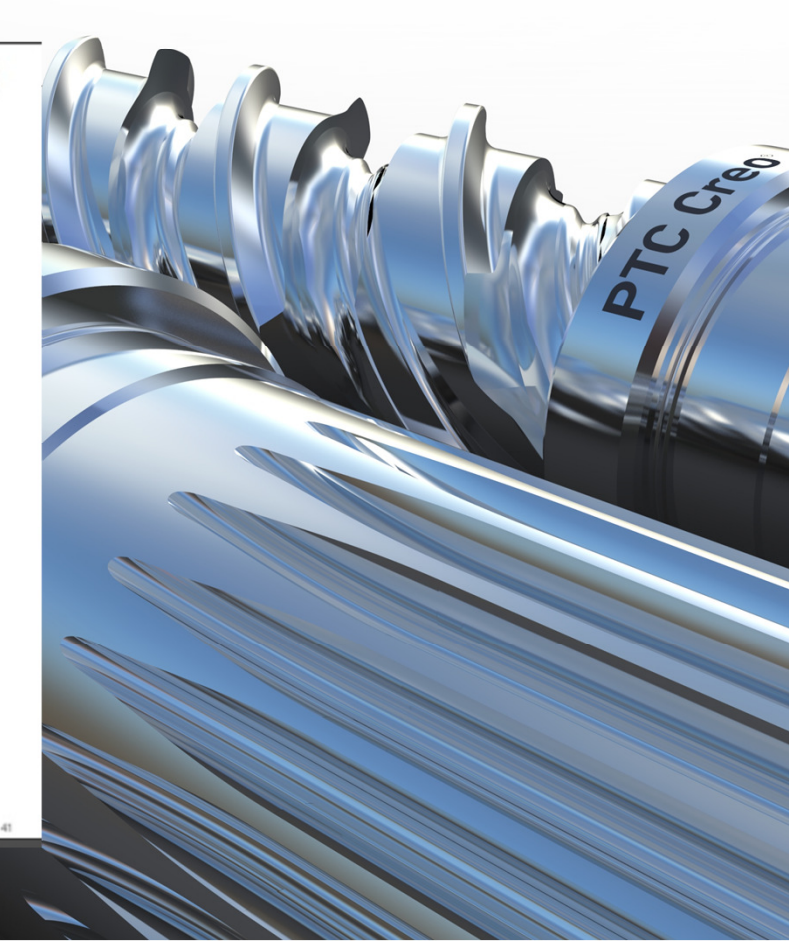

## Appearance gallery

 If you reuse the graphic library from earlier release make sure that you also include the HDRI folder

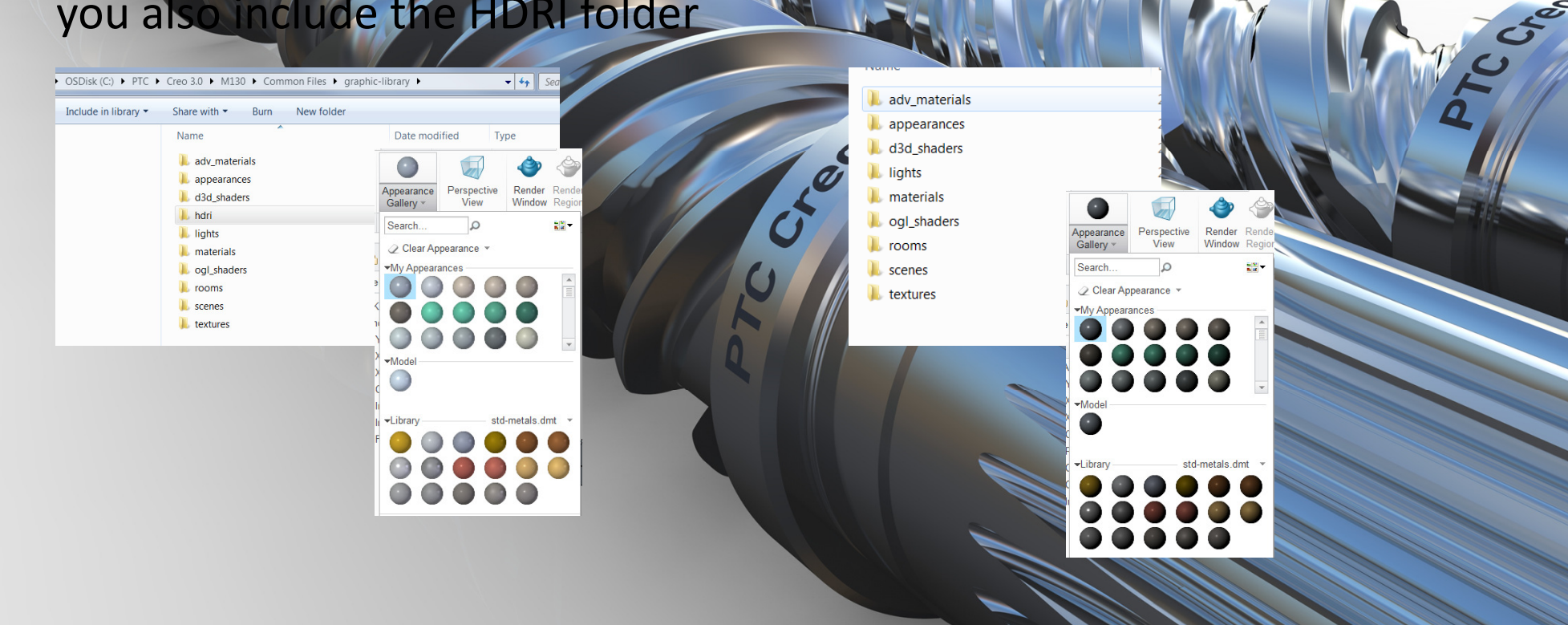

# Print MBD to PDF

#### To Print a Model

1. Click File > Print > Print. The Printer Configuration dialog box opens.

2. On the General tab, Click 🖽 to select a printer or to add a new printer. The selected printer type is saved for the current session only.

50

3. Specify the general printing options.

| Command            | Action                                                                                                    |
|--------------------|----------------------------------------------------------------------------------------------------|
| Destination        | Select one of the following check boxes to choose the destination of the print:<br>• To File – saves the prints of the model to the specified file<br>• To Printer – prints the model using the selected printer                                                                                                    |
| Combination States | <ul> <li>Select one of the following:</li> <li>All – Prints all combination states available in the model.</li> <li>Current – Prints the active combination state.</li> <li>Range – Prints a range of combination states. When you select Range, the Define option becomes available. Click Define, and select the combination states that you want to print from the Define Range dialog box</li> </ul> |
| Format             | Specify the format (*.frm) to be used as a background for printing. The <b>Format</b> drop down list lists the previously selected formats. Select a format from the drop down list or click <b>Browse</b> to select a different format.                                                                                                    |
| Options            | Specify the number of copies to be printed and set the plotter command to be used when sending a plot to the printer.                                                                                                    |

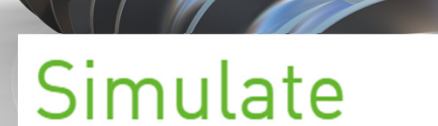

aulate

To remove a feature within Creo Simulate:

- 1. Using Creo FMX, highlight the feature you'll remove.
- 2. On the **Refine Model** ribbon bar, click **Remove**.
- 3. **Preview** and/or **Accept** the change.

It's important to note that currently the change is only applied in Creo Simulate. You must promote changes made in Creo Simulate to apply them to the parametric model. To promote a change:

1. In the Model Tree, expand Simulation Features.

2. Right-click the removed feature and select **Promote**.

The system applies the change to the parametric model.

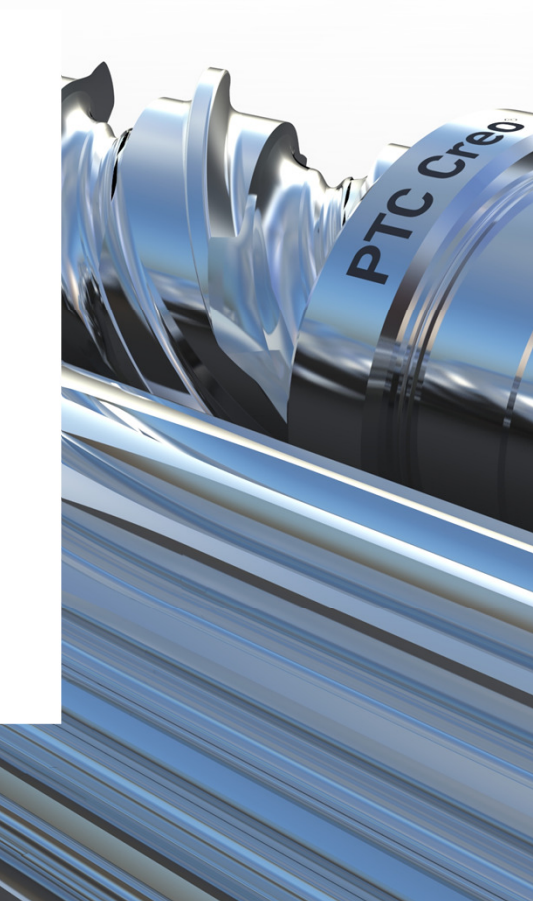

|                                                                                                    |                                                                                                    |                                                                                                    | + Wha                                                       | t's New Creo 4.0<br>o Tutorials                                                                                                    | Creo T                                                    | utorials                                                                                                   |                              |                              |
|----------------------------------------------------------------------------------------------------|----------------------------------------------------------------------------------------------------|----------------------------------------------------------------------------------------------------|-------------------------------------------------------------|----------------------------------------------------------------------------------------------------|-----------------------------------------------------------|----------------------------------------------------------------------------------------------------|------------------------------|------------------------------|
| Read the manu<br>Check Tutorials                                                                                                    | al<br>in ma                                                                                                    | nual                                                                                                    |                                                             | Creo Flutorials     Creo Parametric Tutorials     Creo Flexible Modeling     Creo Intelligent Fastener Tutoria     Creo Advanced Framework     Extension     Cleareage and Conserve Extension | PTC prov<br>will need<br>Exchange<br>• Creo Pa<br>• Begin | ides tutorials to help y<br>a valid account on PTC<br>eto download models.<br>irametric<br>nners Tutorials | ou get start<br>C University | ed with Creo. Yo             |
| loin PTC Comm                                                                                                    | unity                                                                                                    |                                                                                                    | + + + + + + + + + + + + + + + + + + +                       | Crea Simulate Tutorials     Creo Render Studio Tutorials     PTC Mathcad Tutorials     damentals                                                                                              | Creo Fle     Creo Fle     Creo In     Begin     Creo Ac   | exible Modeling<br>nners Tutorials<br>telligent Fastener<br>nners Tutorials<br>lyanced Framework Fx        | tension                      |                              |
| Crea Crea Crea Crea Crea Crea Crea Crea                                                                                                    | 4                                                                                                    | Executed content of the second second | ptc + Data<br>+ Des<br>+ Part<br>+ Data<br>+ Data<br>+ Data | Management<br>gn Exploration<br>Modeling<br>i Exchange<br>iled Drawings                                                                                                    | • Begin<br>• Clearan<br>• Begin<br>• Creo Sin             | nners Tutorials<br>ce and Creepage Exter<br>nners Tutorials<br>mulate                                      | nsion                        |                              |
| Creo Modeling Questions<br>No matter your years of Creo Modeling experience, PTC Community<br>members can help you be more efficient and productive: ask a<br>question, supply an answer.                                                                                                    | 7 112208 112181<br>Posts NEW 31m ago                                                                                                | Announcements<br>Thank you for your help during<br>migration. We have closed the<br>Community issues Board and our<br>Internal teams are reviewing any                                                                                                    | + Layo<br>+ Surf<br>+ Ren<br>+ Ass                          | out<br>acing<br>dering<br>ambly Design                                                                                                    | • Begii<br>• PTC Ma<br>• Begii                            | thcad<br>nners Tutorials                                                                                   |                              |                              |
| Additional Creo Questions     From Creo Customization to Visualize this is the place to discuss all things Creo.     Creo I deas     PTC is committed to producing superior products, please submit     your ideas here. In order to participate in Product I deas on PTC     Community you will need to upgrade your PTC com account to     include support. Please contact PTC community Magnement with | 38230         38230         2 hours ag           POSTS         NEW         2 hours ag           9755         9754         yesterday | outstanding problems.<br>The Community Feedback Board<br>is available under Community<br>Help. Change Yoor Community<br>Username Read The Post<br>Top Kudoed Authors                                                                                                    | ,<br>PTC                                                    | Creo eSupport<br>My Company Creo & Pro/ENGIN                                                                                                    | EER Windchill Math                                        | cad Creo View & ProductView                                                                                | Welcome La                   | rs Bjors from PDSVISIO<br>No |
| questions how to upgrade.                                                                                                    |                                                                                                    | MartinHanak ö                                                                                                    | 21 Se                                                       | arch knowledge articles, best practices                                                                                                    | , and more                                                |                                                                                                    |                              | Q                            |

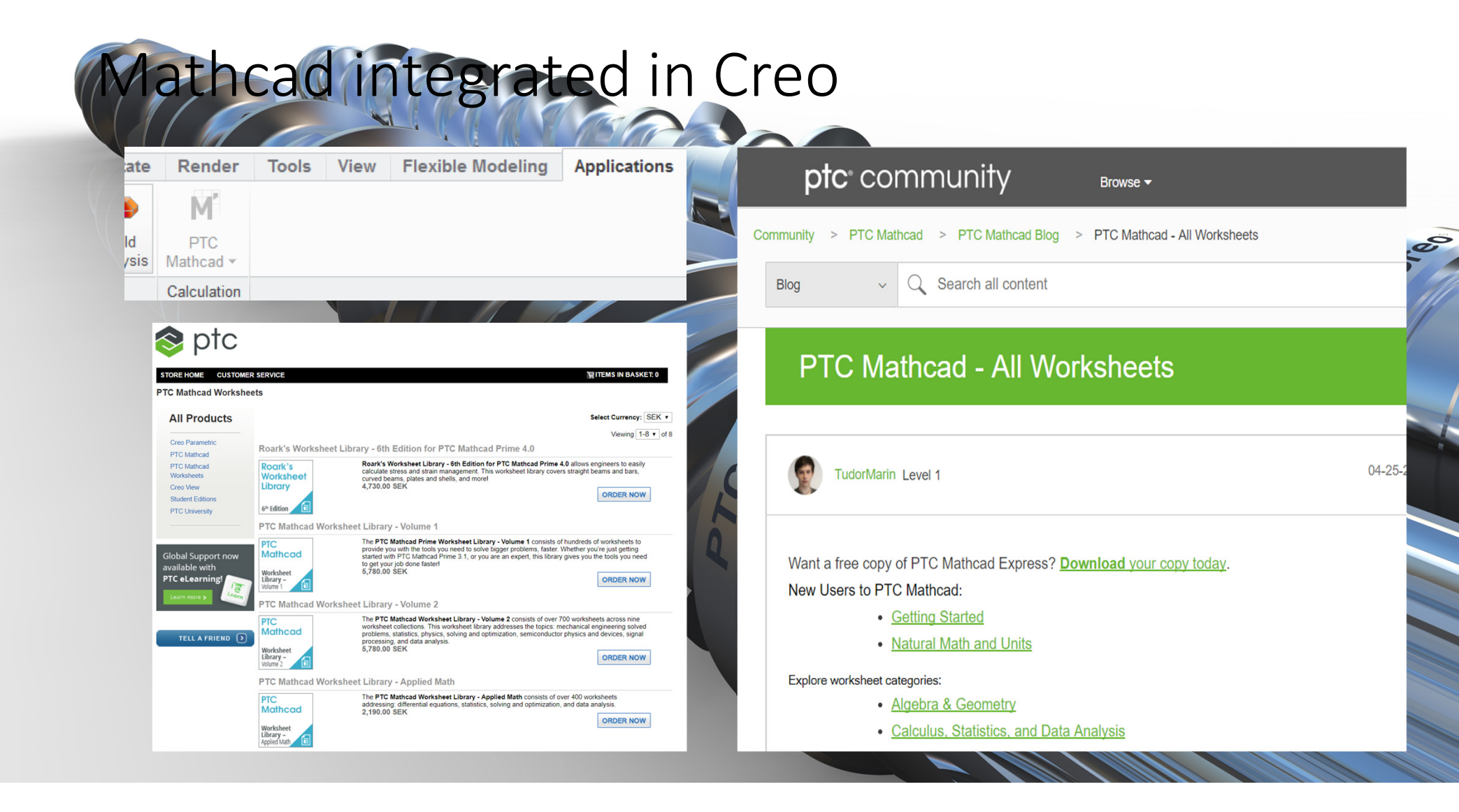

## Creo 5.0 is son on your desktop

|     | F000 | December 15, 2016  |
|-----|------|--------------------|
|     | M010 | March 29, 2017     |
| 4.0 | M020 | June 27, 2017      |
| 4.0 | M030 | September 27, 2017 |
|     | M040 | December 20, 2017  |
|     | M050 | March 19, 2018     |
| 5.0 | F000 | March 13, 2018     |
| 6.0 | F000 | March, 2019        |
| 7.0 | F000 | March, 2020        |
|     | F000 | March 27 2012      |

Technical Committees : CAD

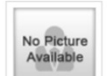

#### **CFD** simulation for Creo

Created By: Jose Coronado

Thursday Aug 31, 2017 05:55 PM

#### $\heartsuit$ Q ...

Overview

#### **File Options**

solution fully embedded in creo - powered by simerics. And to receive feedback

#### A mathematical way of Computational fluid analysing a model to dynamics is the use of improve its overall

CFD

applied mathematics, performance, reducing physics and computational costs associated with software to visualize how a weight/mass while gas and liquid flows maintaining the structural needs of the design.

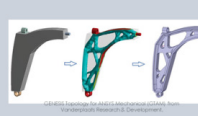

Topology

Optimization

**CREO 5.0: NEW PRODUCT INTRODUCTION** 

#### **3D Printing: Metal**

metal printing (support structures) and to connect it with the metal 3D printer itself

#### Mold Machining Enable Creo to produce the geometry needed for

Functionality to create specialised NC toolpaths, specific for removing material to create molds

📚 ptc

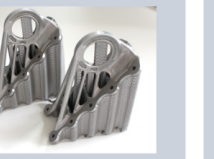

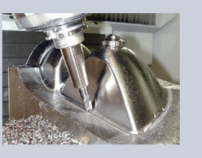

This is a session to provide training on CFD

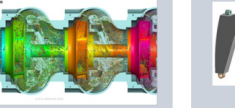